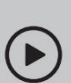

## Configurar con vídeos:

Escanea el código QR o visita

https://www.tp-link.com/support/setup-video/#wi-fi-routers

# 1 Conecte el hardware

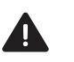

 Desenchufe la corriente para apagar su módem, si corresponde, y retire la batería de respaldo si la tiene.

 Consulte la pregunta 5 de Necesita ayuda para colocar el enrutador de manera óptima. Rendimiento wifi.

Si su Internet proviene de una toma Ethernet en lugar de un módem DSL/Cable/Satélite, conecte el puerto WAN del enrutador y luego siga los pasos 3 y 4 para completar la conexión del hardware.

\*La imagen puede diferir del producto real.

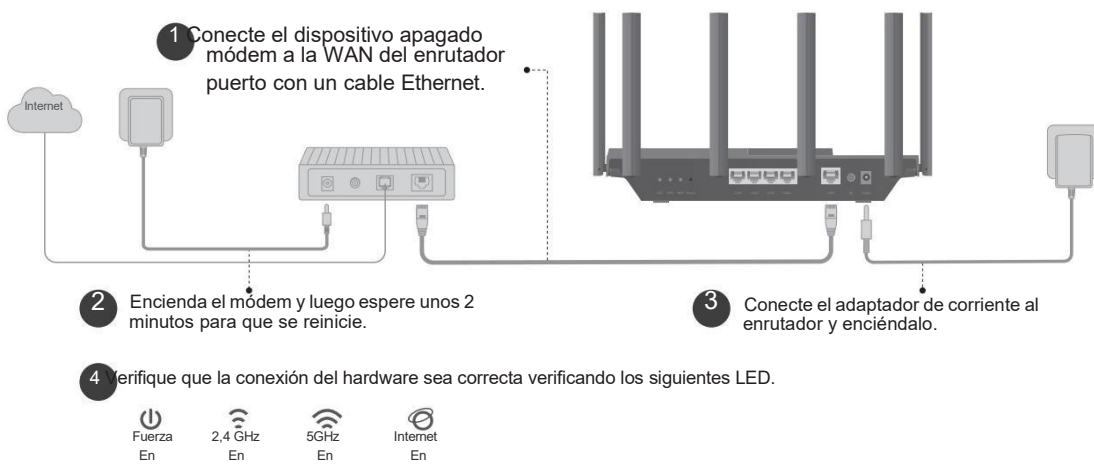

Nota: Si el LED de 2,4 GHz y el LED de 5 GHz están apagados, mantenga presionado el botón Wi-Fi en la parte posterior durante más de 2 segundos. Ambos LED deberían encenderse de forma fija.

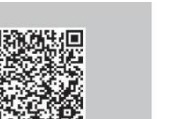

Desenchufe el poder

....

Módem

# 2 Configurar la red

Método UNO: a través de la aplicación TP-Link Tether

1. Descarga la aplicación Tether.

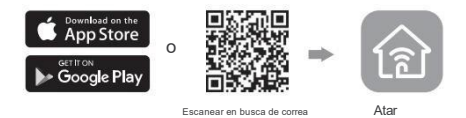

2. Abra la aplicación Tether e inicie sesión con su ID de TP-Link.

Nota: Si no tiene una cuenta, cree una primero.

 Toque el bottón en la aplicación Tether y seleccione Enrutador inalámbrico > Estándar

Enrutadores. Siga los pasos para completar la configuración y conectarse a Internet.

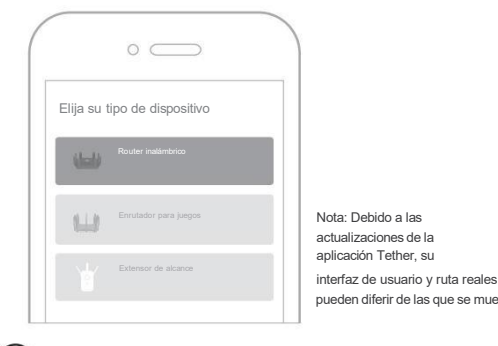

(:) Enjoy the internet !

Para disfrutar de un servicio más completo de TP-Link, vincule su ID de TP-Link al enrutador.

Método DOS: a través de un navegador web

 Conecte su dispositivo al enrutador de forma inalámbrica o con un cable Ethernet.

Los nombres de red inalámbrica (SSID) y la contraseña predeterminados están impresos en la etiqueta en la parte inferior del enrutador.

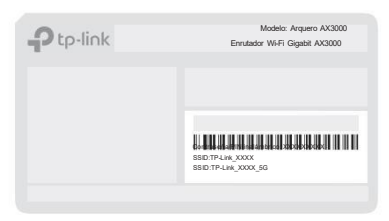

2. Inicie un navegador web e ingrese

http://tplinkwifi.net o http://192.168.0.1 en la barra de

direcciones. Cree una contraseña para iniciar sesión. Nota: Si la ventana de inicio de sesión no aparece, consulte la pregunta 1 de Necesita ayuda en esta guía.

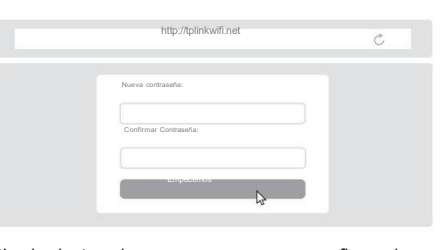

pueden diferir de las que se muestran aq3uí. Siga las instrucciones paso a paso para configurar la

conexión a Internet y registrarse en el servicio TP-Link Cloud.

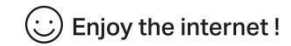

## Explicación del botón

#### Botón LED

Presione el botón durante 1 segundo para encender o apagar los LED de su enrutador.

#### Botón WPS

Presione el botón durante 1 segundo e inmediatamente presione el botón WPS en su cliente para iniciar el proceso WPS.

#### Botón Wi-Fi

Mantenga presionado el botón durante más de 2 segundos para encender o apagar la función inalámbrica de su enrutador.

#### Botón de reinicio

Mantenga presionado el botón durante aproximadamente 6 segundos hasta que el LED de encendido parpadee para restablecer el enrutador a su configuración predeterminada de fábrica.

## Aplicaciones USB

Con el puerto USB, es fácil compartir archivos y medios con múltiples dispositivos. Visite https://www.tp-link.com/app/usb para obtener más información sobre las aplicaciones USB.

- Compartir almacenamiento local
   Comparta archivos desde la unidad USB con dispositivos en su red doméstica
- Servidor multimedia

Reproduzca medios desde la unidad USB en su computadora y dispositivos inteligentes

Acceso remoto

Accede a la unidad USB cuando estés fuera de casa

#### Para obtener soporte técnico, servicios de reemplazo, guías de usuario y otra información, visite https://www.tp-link.com/support.

Por la presente, TP-Link declara que el dispositivo cumple con los requisilos esenciales y otras disposiciones relevantes de las directivas 2014/S3/UE, 2009/125/CE, 2011/65/UE y (UE) 2015/863. La declaración de conformidad de la UE original se puede encontrar en

https://www.tp-link.com/en/support/ce TP-Link declara por la presente que el dispositivo cumple con los requisitos esenciales y otras disposiciones relevantes del Reglamento de equipos de radio de 2017.

La declaración de conformidad original del Reino Unido se puede encontrar en https://www.tp-ink.com/support/ukca - Mantenga el dispositivo alejado del agua, fuego, humedad o ambientes calurosos. - No intente desmontar, reparar o modificar el dispositivo. Si necesita servicio, por favor condiatenos.

No utilice ningún otro cargador que los recomendados.
 No utilice un cargador o cable USB dañado para cargar el dispositivo.
 No utilice el dispositivo donde no se permitan dispositivos inalámbricos.
 El adaptador se instalará cerca del equipo y será de fácil acceso.

©2024 TP-Link 7106510846 REV2.2.1

¿Necesitas ayuda?

## EAL 👁

- P1. ¿Qué debo hacer si no puedo acceder a la página de administración web? • Reinicie su enrutador e inténtelo nuevamente.
- Si la computadora está configurada con una IP estática, cambie su configuración para obtener una dirección IP automáticamente.
- Verificar que http://tplinkwifi.net esté correctamente introducido en la web navegador. Alternativamente, ingrese http://192.168.0.1 o http:// 192.168.1.1 en el navegador web.
- Utilice otro navegador web y vuelva a intentarlo.
  Deshabilite y habilite el adaptador de red en uso.
- P2. ¿Qué debo hacer si no puedo acceder a Internet?
- Apague su módem durante unos 5 minutos, luego enciéndalo y consulte Internet. Si su módem tiene más de un puerto Ethernet, mantenga los demás puertos desconectados.
- Compruebe si Internet funciona normalmente conectando un computadora directamente al módem a través de un cable Ethernet. Si no es así, comuniquese con su proveedor de servicios de Internet.
  Inicie sesión en la página de administración web y vaya al Mapa de red página para comprobar si la dirección IP de Internet es válida o no. Si es válido, vaya a Avanzado > Red > Internet, haga cli cen Configuración avanzada, seleccione Usar las siguientes direcciones DNS, configure el DNS primario en 8.8.8.8 y el DNS secundario en 8.8.4.4. Si no es así, verifique la conexión del hardware o comuniquese con

 Para usuarios de módem por cable, inicie sesión en la página de administración web del enrutador y vaya a Avanzado > Red > Internet > Cion MAC. Seleccione Cionar MAC del dispositivo actual y haga clic en GUARDAR. Luego reinicie tanto el módem como el enrutador.

P3. ¿Qué debo hacer si olvido mi contraseña inalámbrica?

su proveedor de servicios de Internet

- Si no ha cambiado la contraseña inalámbrica predeterminada, puede que se encuentra en la etiqueta en la parte inferior del enrutador.
- Conecte una computadora directamente al enrutador mediante un cable Ethernet. Inicie sessión en la página de administración web del enrutador en http://tplinkwifi.net y vaya a la página Inalámbrica para recuperar o restablecer su contraseña inalámbrica.
- P4. ¿Qué debo hacer si olvido la contraseña de mi página de administración web?
- Si está utilizando una ID de TP-Link para iniciar sesión, haga clic en ¿Olvidé mi contraseña en la página de inicio de sesión y luego siga las instrucciones para restablecerla?
- Alternativamente, presione y mantenga presionado el botón Restablecer en la parte posterior durante aproximadamente 6 segundos hasta que el LED de Encendido parpadee.
   Luego visite http://tplinkwff.net para crear una nueva contraseña de inicio de sesión.
- P5. ¿Cómo debo colocar mi enrutador para un rendimiento óptimo de WI-Fi?
- Contro debo colocar ni entrador para un rendimento opunto de wierre
   No coloque su enrutador en una esquina o en un armario.
   Evite obstáculos y aparatos de alta potencia.
- Mantenga su enrutador en una ubicación central a cierta altura.
- Mantenga las antenas verticales cuando el enrutador esté colocado en un
- escritorio. Mantenga las antenas en posición vertical cuando el enrutador esté colgado en la pared.

# Guía de Instalación Rápida

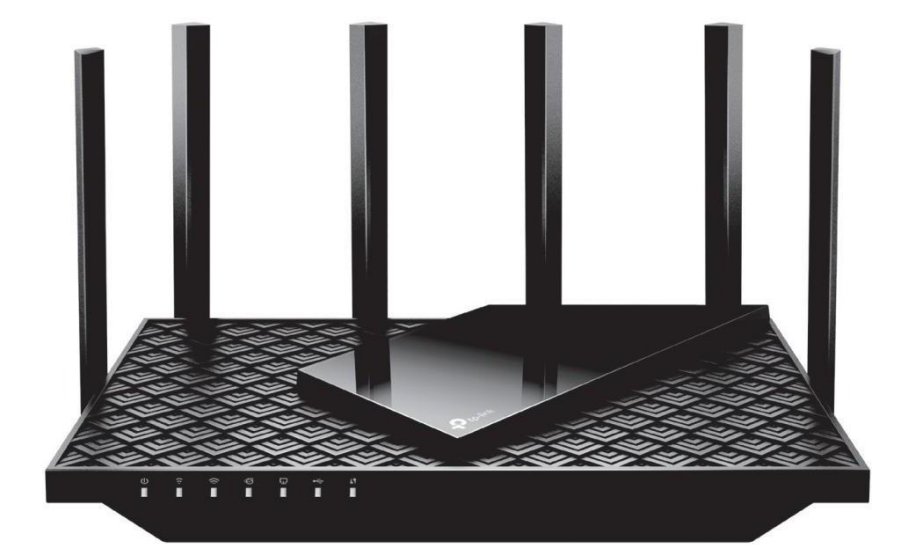

Enrutador Wi-Fi 6

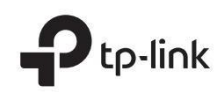